| 資料3 | 3 LINE申込みによる受講時の流れ                                                                                                    |                                                                                                    |
|-----|----------------------------------------------------------------------------------------------------|----------------------------------------------------------------------------------------------------|
|     | 受付:参加QRコードの読取り                                                                                                    | QRコードリーダー起動                                                                                                    |
| 1   | <ul> <li>受付:参加QRコードの読取り</li> <li>申込済の場合のメッセージ [【参加確認完了】 ○〇〇〇さん 本日はお越しいただきありがとうございます。 講習の最後に修了QRを読み取ってください。」 </li> <li>申込がない場合のメッセージ 【確認できません】 ○〇〇〇さん 係員にお尋ねください。 ・予約内容は正しいですか? ・QRコードは正しいですか?」 </li> <li>※ 当日、スマートフォンを忘れた場合は個別対応となります。</li> <li>※ e-ラーニングの場合は、紙の受講証明書又はスマ</li> </ul> | QRコードリーダー起動                                                                                                    |
|     | ートフォンで受講証明書(アンケート画面でも可)の<br>スクリーンショットを確認させていただきます。                                                                                                    |                                                                                                    |
| 2   | 受講                                                                                                    |                                                                                                    |
| 3   | 修了:修了QRコードの読取り<br>注意:事前に必ず参加QRコードを読み取ってください<br>修了証表示が表示される<br>修了証詳細をタップすると本文と画像が表示される                                                                                                    | 修了QRコード(例)<br>見本<br>普通救命 I など                                                                                                    |
| 4   | <ul> <li>紙の修了証が必要な場合</li> <li>LINEで申し込まれた方に、従来の紙の修了証は交付しません。</li> <li>修了証のコピーが必要な場合(受講証明として提出するなど)は、修了証が表示された状態のスマートフォンの画面をスクリーンショットし、印刷してください。</li> <li>※スクリーンショット(スクショ)とは、<br/>表示されているスマートフォンの画面を、画像ファイルとして保存できる機能です。</li> </ul>                                                   | Basic if e S poport<br>The actual<br>The actual<br>Actual Content of the actual<br>Actual Content of the |

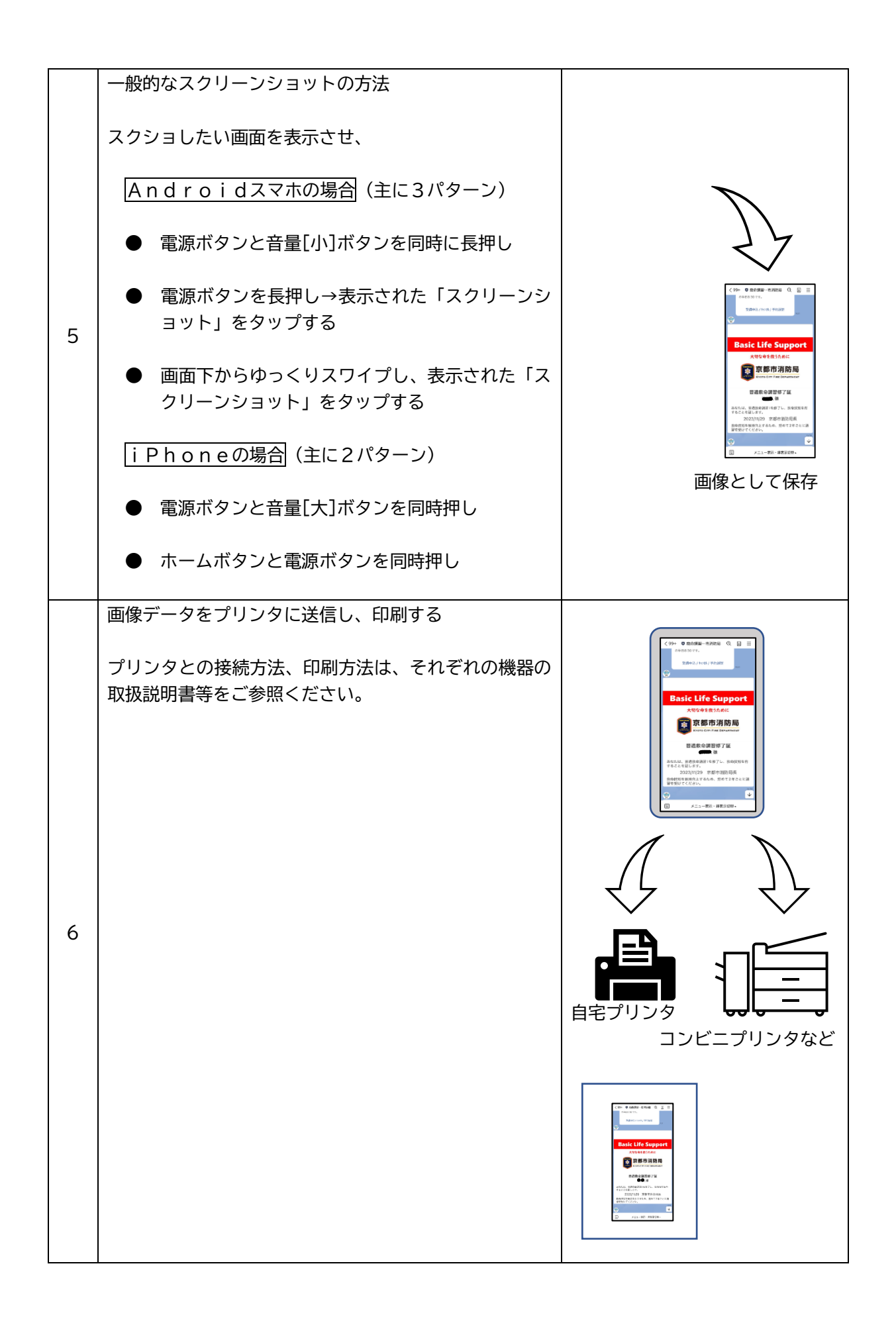